## **Registrant Transfer Training Guide - Club**

This guide provides a step-by-step process for transferring a registrant within a province. The receiving club initiates transfers.

There are 3 steps complete required to complete a transfer:

- 1. Initiate Transfer from Receiving Club
- 2. Approve Transfer from Releasing Club
- 3. Complete the transfer Receiving Club

08/30/2024

/!\

For support, please go to the REMS Knowledge Base to access FAQs and help guides for Members and Club Admins.

https://sportlomo.atlassian.net/wiki/spaces/SCS2/overview

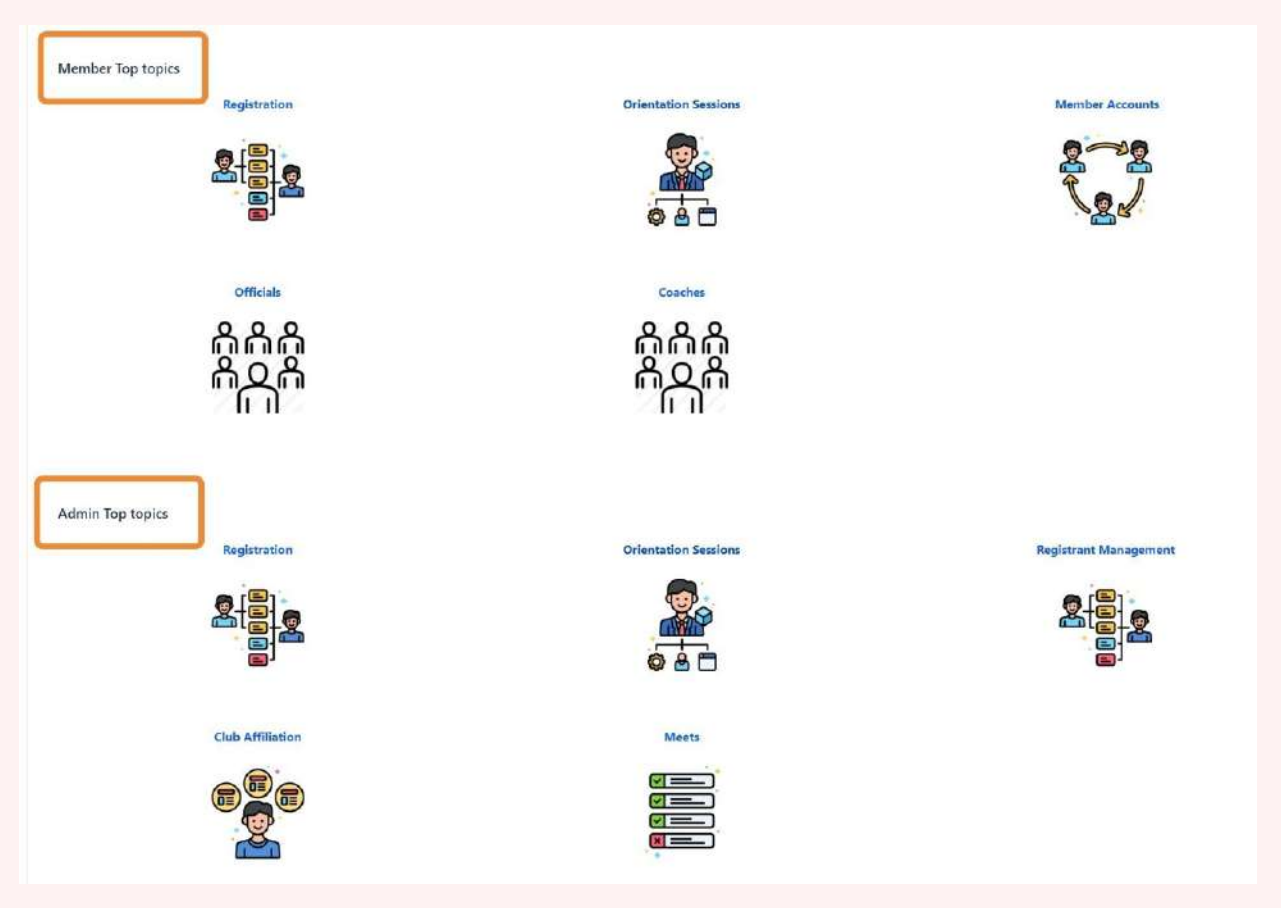

You can also log a ticket with the support desk.

## Step 1. Initiate Transfer from Receiving Club

# 1 Receiving Club: Navigate to <u>https://swimming.canada.sportsmanager.ie/maint.php</u> and login to your admin account.

#### 2 Click "Transfers and Affiliation"

| WITCH TO FRENCH (CANADA)(CANADIAN FRENCH |                           | E LOGOUT |
|------------------------------------------|---------------------------|----------|
|                                          | 201                       |          |
| mmunications                             | Registration              |          |
| ations                                   | View Registrants          |          |
|                                          | Payments Received         |          |
|                                          | Register Members          |          |
|                                          | Registration              |          |
|                                          | O Approve Members         |          |
|                                          | Transfers and Affiliation | 0        |
|                                          | Member Accounts           |          |
|                                          | Invoicing and Fees        |          |
|                                          |                           |          |
|                                          |                           |          |
| mpliance and Certification               | Events                    |          |
| ntials                                   | Orders                    |          |
| er Credentials                           | Events Purchased          |          |

#### **3** Click "Start Transfer (Request)"

|            |               |                   | Transfers             | s/Affilia  | tions               |   |
|------------|---------------|-------------------|-----------------------|------------|---------------------|---|
| ansfers    |               |                   |                       |            |                     |   |
|            |               | ← Start T         | Contransfer (Request) | ptions 🔺   | strants 🛃 Export    |   |
| D08 \$     | From 🗢        | To \$             | Request Type 🗢        | Started By | Started \$          | A |
| 04/04/2005 | Swimming Club | Swimming Club Two | Transfer              |            | 23/08/2024 21:23    |   |
| 22/02/2002 | Swimming Club | Swimming Club Two | Transfer              |            | 30/08/2024 00:20    |   |
| 111010000  |               |                   | ÷                     |            | 2010010001000100000 |   |

í

To initiate the transfer you will need the following information:

1. Season the registrant was last registered and Registrant Last Name

#### AND

1. First Name and DOB **OR** Identifier Type and a Member Identifier

4 Member Identifiers for transfers can be the Swimmer ID or REMS ID.

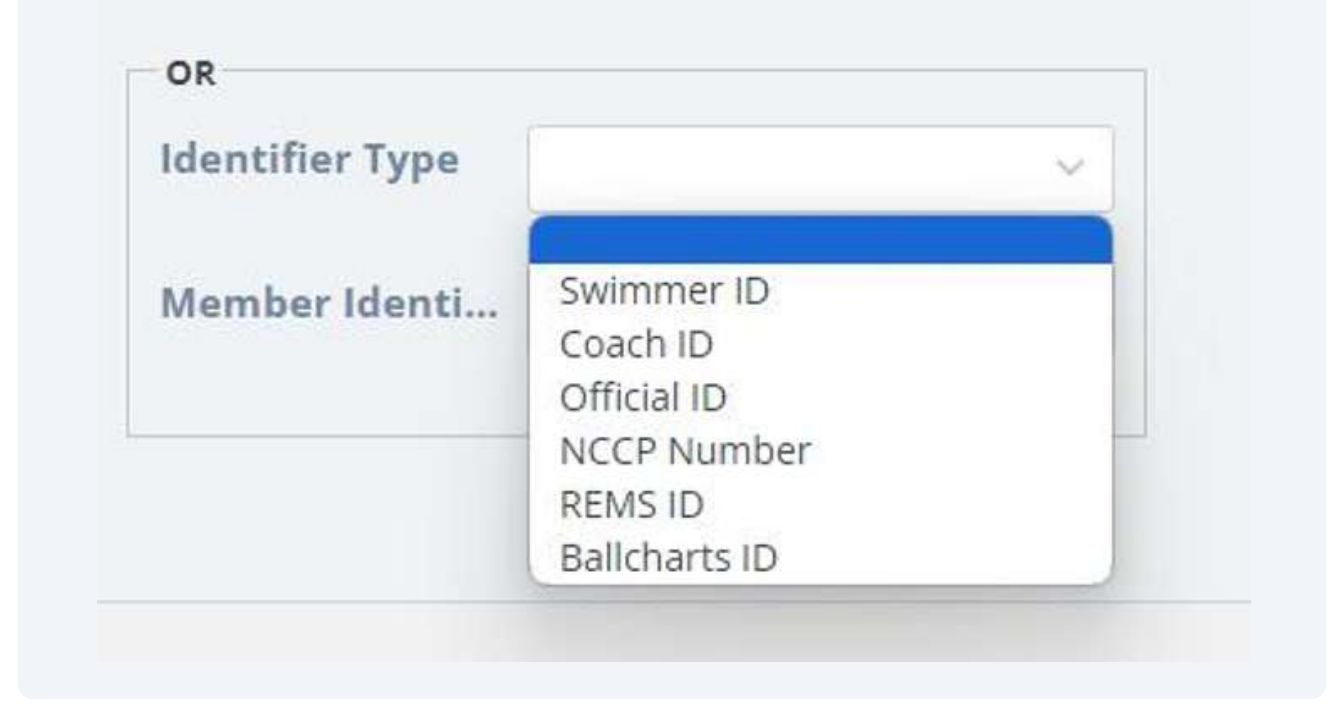

5 You can search for the Registrant to transfer using Identifier Type and the Member Identifier number. So if you choose Swimmer ID for the type, enter the Swimmer ID in the Member Identifier field.

| equest Pla | yer from An | other ( | Club      |                         |                 |            | + |
|------------|-------------|---------|-----------|-------------------------|-----------------|------------|---|
|            |             |         |           | Options                 |                 |            |   |
|            |             |         | View Me   | embers 🗮 View Transfers |                 |            |   |
|            |             |         |           |                         |                 |            |   |
|            |             |         | * S       | earch/filter options 🔹  |                 |            |   |
| AND        |             |         | OR        |                         | OR              |            |   |
| Season     | 2022-2023   | ~       | Firstname |                         | Identifier Type | Swimmer ID | × |
| Last Name  | Pswimmer    |         | Dob       | yyyy-mm-dd 🗖            | Member Identi   | 140195527  |   |
|            |             |         |           |                         |                 |            |   |

**OR** you can search for the Registrant to transfer using First Name and Date Of Birth. Click "Search"

|            |             | 👹 View Me   | Options     Transfers | ĺ                 |         |
|------------|-------------|-------------|-----------------------|-------------------|---------|
| _          |             | ▼ Se        | earch/filter options  |                   |         |
| AND        |             | OR          |                       | OR                |         |
| Season     | 2022-2023   | ✓ Firstname | peggy                 | Identifier Type   | ~       |
| Last Name  | pswimmer    | Dob         | 2001-01-11            | Member Identifier |         |
| it Name \$ | Lest Name 🌢 | DOB \$      | Search                | Seas              | on Club |
|            |             |             |                       |                   |         |
|            |             |             |                       |                   |         |
|            |             |             |                       |                   |         |

Verify the swimmer is correct and click the transfer button to proceed with the transfer.

|            | First Name 🕈    | Last Name 🛡 | DQB 🕈     | Status                 | Season            | Club | Action |
|------------|-----------------|-------------|-----------|------------------------|-------------------|------|--------|
|            |                 |             |           | Search                 |                   |      |        |
|            | Last Name       | pswimmer    | Dob       | 2001-01-11             | Member Identifier |      |        |
|            | Season          | 2022-2023   | Firstname | peggy                  | Identifier Type   | *    |        |
|            | AND             |             | OR        |                        | 0R                |      |        |
|            |                 |             | * Si      | arch/filter options    |                   |      |        |
|            |                 |             | 😁 View Me | mhers = View Transfers |                   |      |        |
|            |                 |             |           | Options                |                   |      |        |
| quest Pla  | ayer from Anoth | er Club     |           |                        |                   |      | 🔶 Back |
| equest Pla | ayer from Anoth | er Club     |           | • Options •            |                   |      | •      |

6

7

Enter the Transfer Reason and Click "Request Transfer"

| Member Name Peggy PSwimmer  | Member Name     |
|-----------------------------|-----------------|
| ransfer Reason moving clubs |                 |
|                             | Transfer Reason |
| From Club Swimming Club     | From Club       |
| To Club Swimming Club Two 🛩 | To Club         |

## **9** Click "Continue" to proceed with the transfer.

|          | Confirm Start Transfer                                                                                                    | ×                         | The          |
|----------|----------------------------------------------------------------------------------------------------|---------------------------|--------------|
|          | Are you sure you want to start the transfer process? Please note the member will not<br>your current club while the transfer is in process | be able to participate in | Spontantese  |
| uni misi |                                                                                                    | Contrue: Cantel           | 0+ BACK TO Y |
|          | Member Transfers                                                                                                    |                           |              |
|          |                                                                                                    |                           |              |
|          | REMS ID SC24208942                                                                                                    |                           |              |
|          | Member Name Peggy PSwimmer                                                                                                    |                           |              |

8

**10** Click "View Transfers" to view the list of pending transfers.

## Member Transfers

|   |                          | Ontions                |                       |
|---|--------------------------|------------------------|-----------------------|
|   |                          |                        |                       |
|   | S View Mer               | nders 🔁 View Transfers |                       |
|   |                          |                        |                       |
|   | - 50                     | arch/filter ontions    |                       |
|   | ▼ Se                     | arch/filter options 👻  | 0.8                   |
|   | ▼ Se                     | arch/filter options 👻  | OR                    |
| ~ | ▼ Se.<br>OR<br>Firstname | arch/filter options 💌  | OR<br>Identifier Type |
| ~ | ▼ Se<br>OR<br>Firstname  | arch/filter options 👻  | OR<br>Identifier Type |

## **11** The transfer will be awaiting approval.

| HOME 7 HELP                                                                              | A MY ACCOUNT                                                                     | SWITCH TO ENGLISH                                                                                  |                                                                                                    |                                                                                                    |                                                   |                                                                                      | H BACK TO YOURS /                                                                                                    | CCOUNT  |
|------------------------------------------------------------------------------------------|----------------------------------------------------------------------------------|----------------------------------------------------------------------------------------------------|----------------------------------------------------------------------------------------------------|----------------------------------------------------------------------------------------------------|---------------------------------------------------|--------------------------------------------------------------------------------------|----------------------------------------------------------------------------------------------------|---------|
|                                                                                          |                                                                                  |                                                                                                    |                                                                                                    | Transfers/A                                                                                                    | ffiliations                                       |                                                                                      |                                                                                                    |         |
|                                                                                          |                                                                                  |                                                                                                    |                                                                                                    |                                                                                                    |                                                   |                                                                                      |                                                                                                    |         |
| View Member                                                                              | Transfers                                                                        |                                                                                                    |                                                                                                    |                                                                                                    |                                                   |                                                                                      | € Back 😋                                                                                                    | Setting |
|                                                                                          |                                                                                  |                                                                                                    |                                                                                                    | - Option                                                                                                    | · ·                                               |                                                                                      |                                                                                                    |         |
|                                                                                          |                                                                                  |                                                                                                    | ← Start                                                                                                    | Transfer (Request)                                                                                                    | view Registrants 🔰 📥 Export                       |                                                                                      |                                                                                                    |         |
|                                                                                          |                                                                                  |                                                                                                    |                                                                                                    |                                                                                                    |                                                   |                                                                                      |                                                                                                    |         |
|                                                                                          |                                                                                  |                                                                                                    |                                                                                                    |                                                                                                    |                                                   |                                                                                      |                                                                                                    |         |
|                                                                                          |                                                                                  |                                                                                                    |                                                                                                    | ▼ Search/filter                                                                                                    | options 💌                                         |                                                                                      |                                                                                                    |         |
|                                                                                          |                                                                                  |                                                                                                    |                                                                                                    | <ul> <li>Search/filter</li> </ul>                                                                                                    | options •                                         |                                                                                      |                                                                                                    |         |
| eggy PSwimmer                                                                            | 11/01/2001                                                                       | Swimming Club                                                                                      | Swimming Club Two                                                                                                    | Search/filter                                                                                                    | options *<br>30/08/2024 00:32                     | Awating Approval                                                                     | ••                                                                                                    |         |
| eggy PSwimmer                                                                            | 11/01/2001                                                                       | Swimming Club                                                                                      | Swimming Club Two                                                                                                    | Search/filter Transfer Transfer Tr | options ▼<br>30/08/2024 00:32<br>32/08/2024 00:32 | Awaiting Approval                                                                    |                                                                                                    | 1       |
| eggy PSwimmer<br>vom Troe<br>nnie Apple                                                  | 11/01/2001<br>04/04/2005<br>22/02/2002                                           | Swimming Club<br>Sulescient Club<br>Swimming Club                                                  | Swimming Club Two<br>Swimming Club Two<br>Swimming Club Two                                                             | Search/filter  Transfer  Transfer  Transfer  Transfer                                                                                                    | options                                           | Awatting Approval<br>Rismona Portod<br>Complete                                      | ••                                                                                                    | 1       |
| eggy PSwimmer<br>Innie Apple<br>Illie Orange                                             | 11/01/2001<br>04/04/2005<br>22/02/2002<br>11/04/2003                             | Swimming Club<br>Sulterning Club<br>Swimming Club<br>Swimming Club                                 | Swimming Club Two<br>Guinering Club Two<br>Swimming Club Two<br>Swimming Club Two                                       | Search/filter  Transfer  Transf | options                                           | Awaiting Approval<br>Biomone Contool<br>Complete<br>Complete                         | ••                                                                                                    | 1       |
| eggy PSwimmer<br>unni Troc<br>nnie Apple<br>Illie Orange<br>Illie Gater                  | 11/01/2001<br>04/04/2005<br>22/02/2002<br>11/04/2003<br>21/02/2001               | Swimming Club<br>Columning Club<br>Swimming Club<br>Swimming Club                                  | Swimming Club Two<br>Crimming Club Two<br>Swimming Club Two<br>Swimming Club Two<br>Swimming Club Two                   | Search/filter  Transfer  Transf | options                                           | Awaiting Approval<br>Biomone Kentind<br>Complete<br>Complete<br>Complete             | ••                                                                                                    | 1       |
| eggy PSwimmer<br>Iono<br>Innie Apple<br>Illie Orange<br>Illie Gater<br>Illie Gater       | 11/01/2001<br>04/04/2005<br>22/02/2002<br>11/04/2003<br>21/02/2001<br>22/08/2006 | Swimming Club<br>Celemine Club<br>Swimming Club<br>Swimming Club<br>Swimming Club                  | Swimming Club Two<br>Cuin ming Club Two<br>Swimming Club Two<br>Swimming Club Two<br>Swimming Club Two<br>Swimming Club | Search/filter  Transter  Transt | options                                           | Awaiting Approval<br>Biomono & anno<br>Complete<br>Complete<br>Complete<br>Complete  | ••                                                                                                    | 1       |
| eggy PSwimmer<br>Iona<br>Ione Apple<br>Ville Orange<br>Ville Gater<br>elly Testswimmer 1 | 11/01/2001<br>04/04/2005<br>22/02/2002<br>11/04/2003<br>21/02/2001<br>22/08/2006 | Swimming Club<br>Swimming Club<br>Swimming Club<br>Swimming Club<br>Swimming Club                  | Swimming Club Two<br>Crimming Club Two<br>Swimming Club Two<br>Swimming Club Two<br>Swimming Club Two<br>Swimming Club  | Search/filter  Transfer  Transf | options                                           | Awaiting Approval<br>Biomone Kentind<br>Complete<br>Complete<br>Complete<br>Complete | •••                                                                                                    | 1       |
| Arggy PSwimmer<br>Inne Apple<br>Malie Caser<br>Allie Gaser<br>Ally Testswimmer 1         | 11/01/2001<br>04/04/2002<br>22/02/2002<br>11/04/2003<br>21/02/2001<br>22/08/2006 | Swimming Club<br>Celemine Club<br>Swimming Club<br>Swimming Club<br>Swimming Club<br>Swimming Club | Swimming Club Two<br>Guinming Club Two<br>Swimming Club Two<br>Swimming Club Two<br>Swimming Club Two<br>Swimming Club  | Search/filter  Transter  Transt | options                                           | Awaiting Approval<br>Biomone Kentod<br>Complete<br>Complete<br>Complete<br>Complete  | ingeneration<br>interview<br>interview<br>int | i<br>;  |

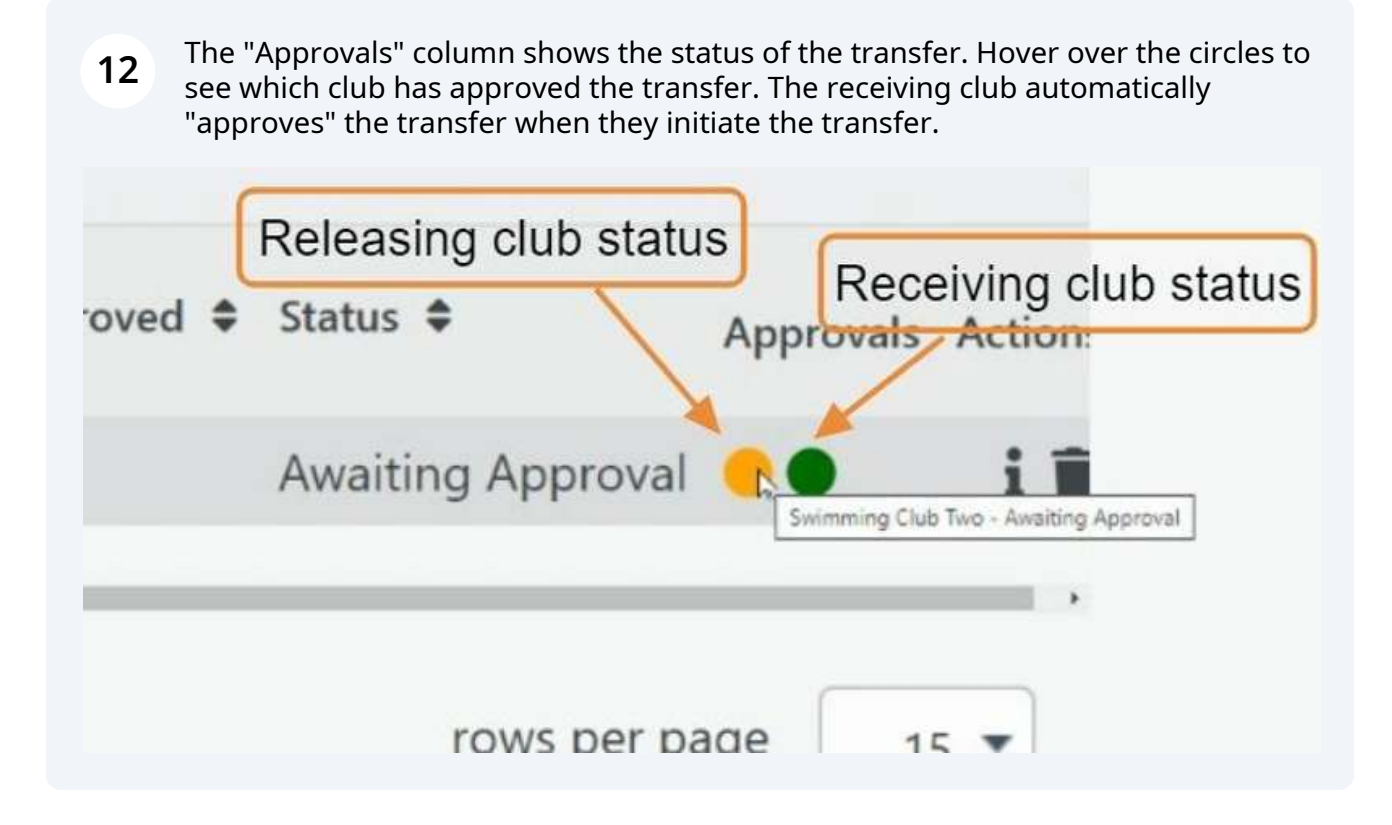

## Step 2. Approve Transfer from Releasing Club

13 Releasing Club: Navigate to <u>https://swimming.canada.sportsmanager.ie/maint.php</u> and login to your admin account.

#### 14 Click "Transfers and Affiliation"

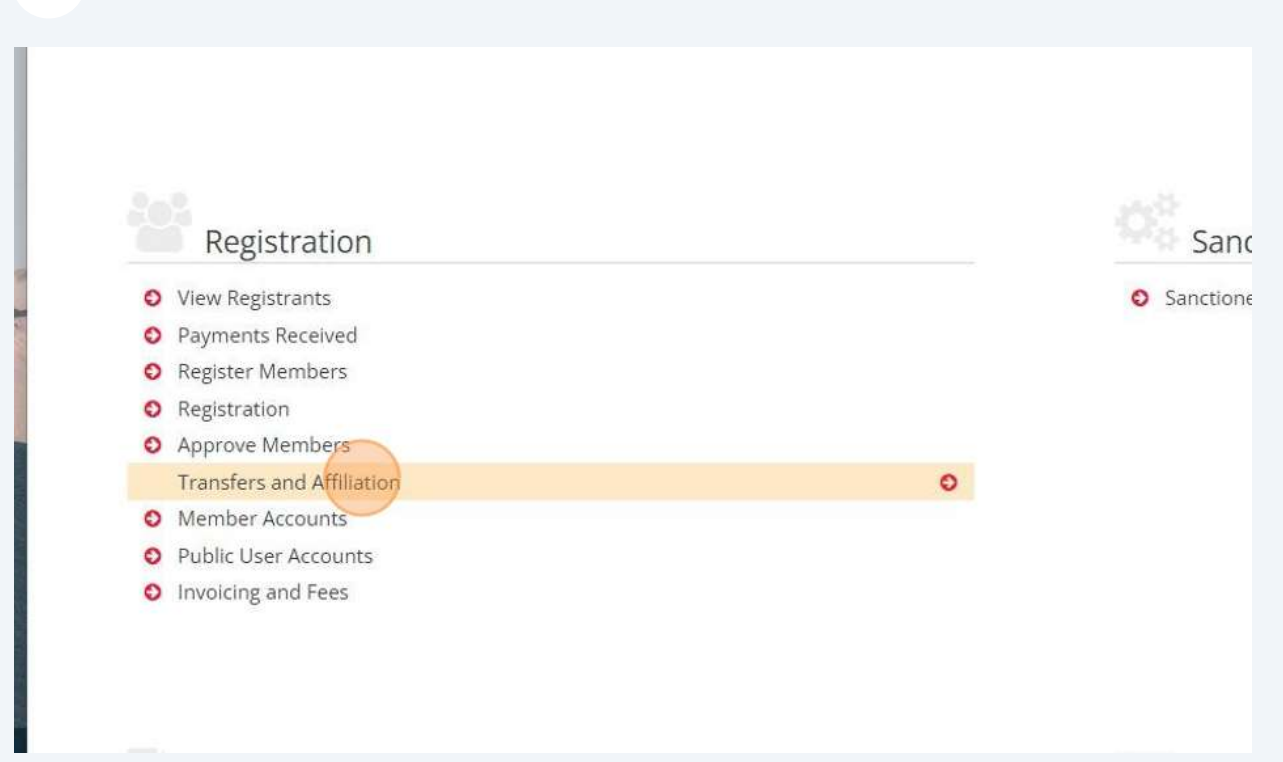

#### **15** Find the Registrant that you are approving.

| ana ana ana ana ana ana ana ana ana ana |            | SWITCH TO ENGLISH |                   |                       |                  |                   |                           |                   | IH BACK TO YOURS | ACCOUNT    |
|-----------------------------------------|------------|-------------------|-------------------|-----------------------|------------------|-------------------|---------------------------|-------------------|------------------|------------|
|                                         |            |                   |                   | Transfe               | rs/Affil         | iations           |                           |                   |                  |            |
| View Member                             | Transfers  |                   |                   |                       |                  |                   |                           |                   | € Back 0         | 🕻 Settings |
|                                         |            |                   |                   |                       | Options +        |                   |                           |                   |                  |            |
|                                         |            |                   | € Star            | rt Transfer (Request) | All View R       | egistranti: 🛓 Exp | ort                       |                   |                  |            |
|                                         |            |                   |                   | ▪ Seari               | ch/filter optio  | ns 🔻              |                           |                   |                  |            |
| Member 4                                | DOB 0      | From 9            | To #              | Request Type 🕈        | Started By       | Started @         | Automatically Approved \$ | Status &          | Approvals        | Action     |
| Peggy PSwimmer                          | 11/01/2001 | Swimming Club     | Swimming Club Two | Transfer              |                  | 30/08/2024 00:32  |                           | Awaiting Approval |                  | BOIL       |
| -                                       |            |                   |                   |                       | _                |                   |                           |                   |                  | 1.00       |
| Annie Apple                             | 22/02/2002 | Swimming Oub      | Swimming Club Two | Transfer              |                  | 30/08/2024 00:20  |                           | Complete          |                  |            |
| Ollie Orange                            | 11/04/2003 | Swimming Club     | Swimming Club Two | Transfer              |                  | 29/08/2024 22:20  |                           | Complete          |                  |            |
| Allie Gater                             | 21/02/2001 | Swimming Club     | Swimming Club Two | Transfer              |                  | 29/08/2024 21:24  |                           | Complete          |                  |            |
|                                         | 22/08/2006 | Swimming Club Two | Swimming Club     | Transfer              |                  | 23/08/2024 21:51  |                           | Complete          |                  |            |
| Jelly Testswimmer1                      |            |                   |                   |                       |                  |                   |                           |                   |                  |            |
| Jelly Testswimmer1                      |            |                   |                   |                       | Total 6 1 of 1   |                   |                           |                   |                  |            |
| Jelly Testswimmer1                      |            |                   |                   |                       | Total €  1 of 1  |                   |                           |                   | rows per page    | 15 ¥       |
| Jelly Testswimmer 1                     |            |                   |                   |                       | Total €  1 of 1  |                   |                           |                   | rows per page    | 15 *       |
| Jelly Testswimmer 1                     |            |                   |                   |                       | Total 6   1 of 1 |                   |                           |                   | rows per page    | 15 ¥       |
| Jelly Testswimmer I                     |            |                   |                   |                       | Total 6  1 of 1  |                   |                           |                   | rows per page    | 15 ¥       |
| Jelly Testswimmer1                      |            |                   |                   |                       | Total É ∬1 of 1  |                   |                           |                   | rows per page    | 15 ¥       |

| 16  | Action buttons:                         |               |         |
|-----|-----------------------------------------|---------------|---------|
|     | 1. Check box - Approve transfer         |               |         |
|     | 2. Red circle with line - Reject transf | fer           |         |
|     | 3. i - View information about the tran  | nsfer         |         |
|     | 4. Trash can - delete the transfer      |               |         |
|     | Status A                                |               |         |
| a ₹ | Status 🗣                                | Approvals     | Actions |
|     | Awaiting Approval                       | ••            | 🗹 🛇 i 👕 |
|     |                                         | rows per page | 15 🔹    |

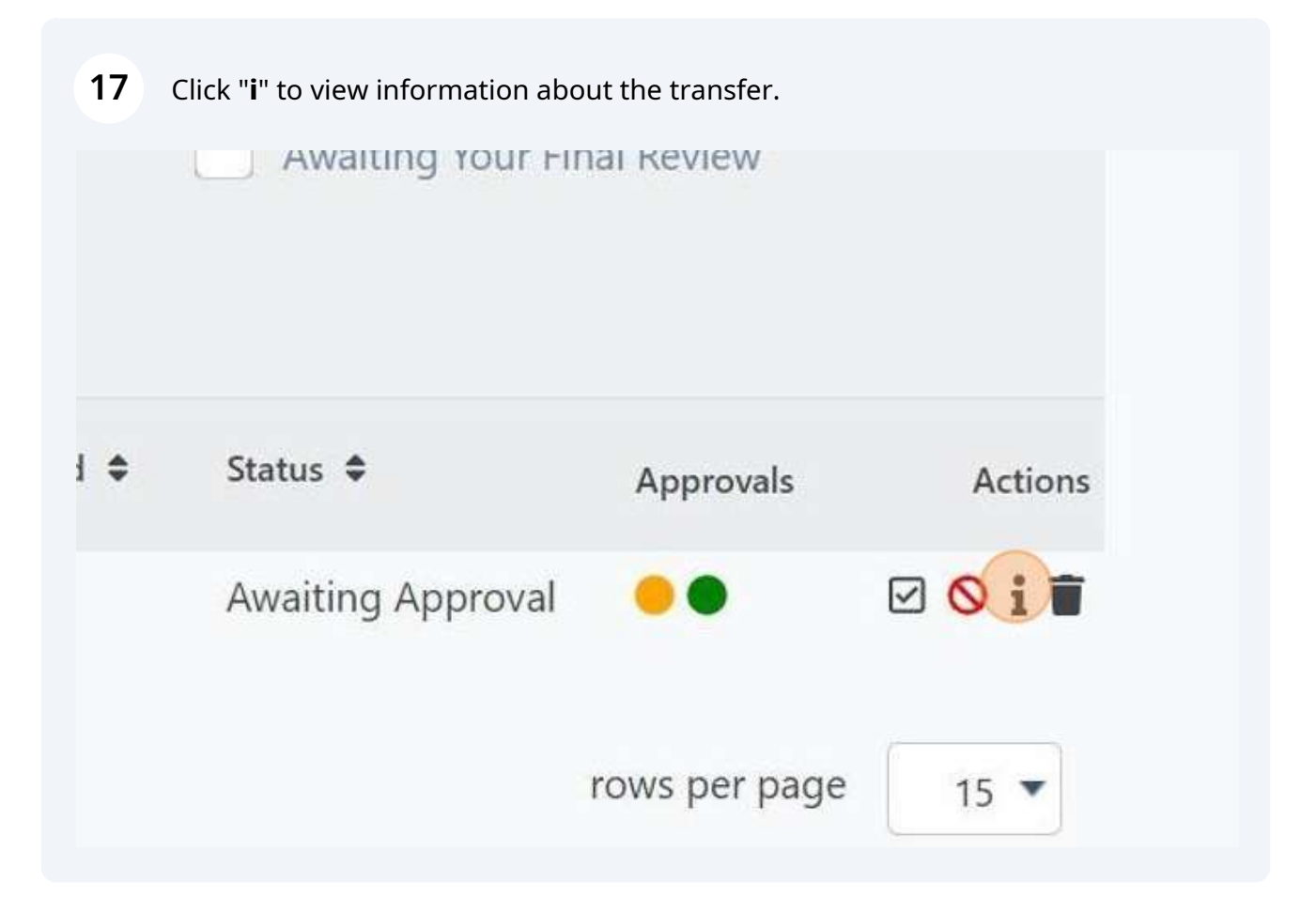

**18** Review the transfer information. Click "Back" to go back to the previous screen.

| 1                            |                            |
|------------------------------|----------------------------|
| Mentiler                     | Peggy PSwimmer             |
| REMS ID                      | SC24208942                 |
| From                         | Swimming Province - Swi    |
| Current Categories           | Competitive Open (15&0     |
| To                           | Swimming Province - Swi    |
| Started By                   | Swimming Province Swin     |
| Created                      | 30/08/2024 00:32           |
| Automatically<br>Approximate |                            |
| Status                       | Awaiting Approval          |
| Reason                       | moving clubs               |
| Approval Rule from           | Swimming Canada            |
| Approvals                    |                            |
| Neme Status Dr.              | Reason Agground by Acilons |
|                              | 1997                       |

## **19** If you want to Reject the transfer, Click "Reject"

| Registrants                    | Export                   |                   |               |         |
|--------------------------------|--------------------------|-------------------|---------------|---------|
| Started 🗢                      | Automatically Approved 🗢 | Status 🗢          | Annewski      | Artions |
| 20/02/2021 02 2                |                          |                   | Approvais     | Actions |
| 30/08/2024 00:3                | 12                       | Awaiting Approval | •••           | 0.      |
| 23/08/2024 21:2                | 23                       | Payment Started   | ••            | i 🗃 🗉   |
| 30/08/2024 00:2                | 20                       | Complete          | ••            | i       |
| 29/ <mark>08/2</mark> 024 22:2 | 20                       | Complete          | ••            | i       |
| 29/08/2024 21:2                | 24                       | Complete          |               | i       |
| 23/08/2024 21:5                | i1                       | Complete          |               | i       |
|                                |                          |                   | rows per page | 15 💌    |

|                   |                   |                          | Degra Distriguence   |                  |  |
|-------------------|-------------------|--------------------------|----------------------|------------------|--|
|                   |                   | Member                   | Peggy PSwimmer       |                  |  |
|                   |                   | REMS ID                  | SC24208942           |                  |  |
|                   |                   | From                     | Swimming Club        |                  |  |
|                   |                   | То                       | Swimming Club Two    |                  |  |
|                   |                   | Greated                  | 30/08/2024 00:32     |                  |  |
|                   |                   | Automatically Approve on |                      |                  |  |
|                   |                   | Status                   | Awaiting Approval    |                  |  |
|                   |                   | Reason                   | moving clubs         |                  |  |
| Approvals         |                   |                          |                      |                  |  |
| Nome              | Status            | User                     |                      | Dete             |  |
| Swimming Club     | Awaiting Approval |                          |                      |                  |  |
| Swimming Club Two | Approved          | Swimming Provin          | te Swimming Club Two | 30/08/2024 00:32 |  |
|                   |                   |                          |                      |                  |  |
|                   |                   |                          |                      |                  |  |

## 21 Click "Continue" to confirm the transfer Rejection.

| onfirm Reject                                 |                   |         | ×        |  |
|-----------------------------------------------|-------------------|---------|----------|--|
| re you sure you want to reject this transfer? |                   |         |          |  |
|                                               |                   | Contine | e Cancel |  |
|                                               | Swimming Club Two |         |          |  |

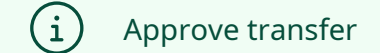

## **22** If you want to Approve the transfer, Click "Approve"

| w R | egistrants 🛃 I   | Export                   |                   |               |         |
|-----|------------------|--------------------------|-------------------|---------------|---------|
| у   | Started 🗢        | Automatically Approved 🗢 | Status 🖨          | Approvals     | Actions |
|     | 30/08/2024 00:32 |                          | Awaiting Approval |               | 🗹 🛇 i 👕 |
|     | 23/08/2024 21:23 |                          | Payment Started   | ••            | i = 1   |
|     | 30/08/2024 00:20 |                          | Complete          |               | i       |
|     | 29/08/2024 22:20 |                          | Complete          | ••            | i       |
|     | 29/08/2024 21:24 |                          | Complete          |               | i       |
|     | 23/08/2024 21:51 |                          | Complete          |               | i       |
| 1   |                  |                          |                   | rows per page | e 15 💌  |

## 23 Enter the Reason for the transfer and Click "Approve"

|              |                   | Transf                   | fer Request             |      |                   |
|--------------|-------------------|--------------------------|-------------------------|------|-------------------|
|              |                   | Member                   | Peggy PSwimmer          |      |                   |
|              |                   | REM5 ID                  | SC24208942              |      |                   |
|              |                   | From                     | Swimming Club           |      |                   |
|              |                   | Current Categories       | Competitive Open (15&O) |      |                   |
|              |                   | То                       | Swimming Club Two       |      |                   |
|              |                   | Created                  | 30/08/2024 00:32        |      |                   |
|              |                   | Automatically Approve on |                         |      |                   |
|              |                   | Status                   | Awaiting Approval       |      |                   |
|              |                   | Reason                   | moving clubs            |      |                   |
|              |                   |                          |                         |      |                   |
|              |                   |                          |                         |      |                   |
|              |                   |                          | Хрранична )             |      |                   |
|              |                   |                          |                         |      |                   |
| Approvals    |                   |                          |                         |      |                   |
| lamo         | Status            | Usor                     |                         | Date | Terms Accepted On |
|              |                   |                          |                         |      |                   |
| wimming Club | Awaiting Approval |                          |                         |      |                   |

#### 24 Click "Continue" to confirm the transfer.

|             | Confirm Approval                                |                         | ×                |  |
|-------------|-------------------------------------------------|-------------------------|------------------|--|
| nber Transf | Are you sure you want to approve this transfer? |                         | Continue Catical |  |
|             | Transf                                          | er Request              |                  |  |
|             |                                                 | Peggy PSwimmer          |                  |  |
|             |                                                 | SC24208942              |                  |  |
|             |                                                 | Swimming Club           |                  |  |
|             |                                                 | Competitive Open (15&O) |                  |  |
|             |                                                 | Swimming Club Two       |                  |  |
|             |                                                 |                         |                  |  |
|             |                                                 |                         |                  |  |
|             |                                                 | Awaiting Approval       |                  |  |

#### **25** Review the updated status on the main Transfer page.

|                       |           |                   |                       |                                  |                      |                          |          | Contraction of the local division of the local division of the loc | Consecutive. |
|-----------------------|-----------|-------------------|-----------------------|----------------------------------|----------------------|--------------------------|----------|----------------------------------------------------------------------------------------------------|--------------|
|                       |           |                   |                       | • Optic                          | ons •                |                          |          |                                                                                                    |              |
|                       |           |                   |                       |                                  |                      |                          |          |                                                                                                    |              |
|                       |           |                   |                       | <ul> <li>Search/filte</li> </ul> | er options 💌         |                          |          |                                                                                                    |              |
| dember ¢ DC           | 08.0      | From \$           | To ©                  | Request Type 🔹                   | Started By Started © | Automatically Approved # | Status 🗢 | Approvals                                                                                                    | Actio        |
| leggy PSwimmer 11     | 1/01/2001 | Swimming Club     | Swimming Club Two     | Transfer                         | 30/08/2024 00:32     |                          | Approved |                                                                                                    | i > 1        |
|                       | 4/04/0500 |                   | and the second second |                                  | 12.03.000.00.00      |                          |          |                                                                                                    |              |
| Innie Apple 22        | 2/02/2002 | Swimming Club     | Swimming Club Two     | Transfer                         | 30/08/2024 00:20     |                          | Complete | ••                                                                                                    |              |
| Ollie Orange 11       | 1/04/2003 | Swimming Club     | Swimming Club Two     | Transfer                         | 29/08/2024 22:20     |                          | Complete | ••                                                                                                    |              |
| Ulle Gater 21         | 1/02/2001 | Swimming Club     | Swimming Club Two     | Transfer                         | 29/08/2024 21:24     |                          | Complete | ••                                                                                                    |              |
| elly Testswimmer 1 22 | 2/08/2006 | Swimming Club Two | Swimming Club         | Transfer                         | 23/08/2024 21:51     |                          | Complete |                                                                                                    |              |
|                       |           |                   |                       | Total 6                          | 1 of 1               |                          |          |                                                                                                    |              |
|                       |           |                   |                       |                                  |                      |                          |          | tows per page                                                                                                    | 15.*         |

## **PSO Approval for Transfers between Provinces**

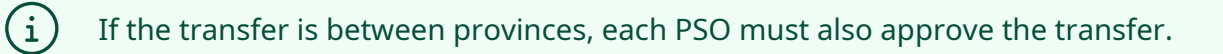

#### Example: Transfer from Alberta Club to Ontario Club.

|           |              | <b>SUDE</b> |           | VILLE AQU             |              |                     | Sportlomo.com        |
|-----------|--------------|-------------|-----------|-----------------------|--------------|---------------------|----------------------|
|           |              |             |           | (CANADIAN FRENCH      |              |                     | HACK TO VOUR ACCOUNT |
| SWIIII    | Unia         |             | uDMem     | ber Trans             | fers         |                     |                      |
| Request   | Player fro   | m Anothe    | er Club   |                       |              |                     | € Back               |
|           |              |             |           | Options               | territoria ( |                     |                      |
|           |              |             | a view Me | ambers antions        | Tarbies      |                     |                      |
| AND       |              |             | OR        | ear crivinter options |              | OR                  |                      |
| Season    | 2023-2024    | ~           | Firstname | abigail               |              | Identifier Type     | ~                    |
| Last Name | butt         |             | Dob       | 2012-10-31            |              | Member Identifier   |                      |
|           |              |             |           | Search                |              |                     |                      |
| REMS ID ¢ | First Name 🕈 | Last Name 🕈 | DOB \$    | Status                | Season       | Club                | Actions              |
| SC2416    | Abiį         | B           |           | Expired               | 2023-2024    | Lloydminster Rebels | E                    |
|           |              |             |           |                       |              |                     |                      |
|           |              |             |           | Sw                    | im Al        | berta Cl            | ub                   |

27 Once the transfer has been requested, both clubs and PSOs can see the transfer status by clicking on **Transfers and Affiliation**.

|          |        | AQUATIC               | CLUB)                 | $\setminus$                  |                     |                        | Sportio           | imo.com           |
|----------|--------|-----------------------|-----------------------|------------------------------|---------------------|------------------------|-------------------|-------------------|
| A HOME   | ? HELP |                       | SWITCH TO FRENCH (CAP | IADA)(CANADIAN F             | RENCH               |                        | G+ BACK TO Y      | ours account      |
|          |        |                       | Tr                    | ansfers                      | /Affiliatio         | ns                     |                   |                   |
| View M   | 1ember | Transfers             |                       |                              |                     |                        | ← Back            | 🈂 Settings        |
|          |        |                       | € Start Transfe       | • O                          | ptions 🔺            | 🛓 Export               |                   |                   |
|          |        |                       |                       | <ul> <li>Search/f</li> </ul> | ilter options 🝷     |                        |                   |                   |
| Member 🗣 | DOB \$ | From \$               | To \$                 | Request Type 🔹 5             | tarted By Started 🗣 | Automatically Approved | 🕈 Status 🖨        | Approvals A tions |
| Ab_1B    | 3      | 2 Lloydminster Rebels | Oakville Aquatic Club | Transfer                     | 02/09/2024          | 14:43                  | Awaiting Approval | •••• i î          |
| []       | 4      |                       |                       | Tota                         | al 1   1 of 1       |                        | rows per          | page 15 •         |

**28** If you hover over the yellow and green dots, you can see which clubs/PSOs have approved the transfer. The receiving club automatically "approves" the transfer when they initiate the transfer.

| ly Approved 🗢 | Status 🖨          | Approvals | Action                        |
|---------------|-------------------|-----------|-------------------------------|
|               | Awaiting Approval | Swim Onta | i 1<br>rio - Awaiting Approva |
|               |                   |           |                               |

| 29    | Both of the PSOs and th<br><b>Affiliation</b> list and appr<br>above) | e releasing club shou<br>ove or reject the trans | ld go to their <b>Tra</b><br>sfer (for more de | <b>ansfers and</b><br>etails, refer to Step 2 |
|-------|-----------------------------------------------------------------------|--------------------------------------------------|------------------------------------------------|-----------------------------------------------|
| nts   | 🛓 Export                                                              | Approve or R                                     | eject                                          | View                                          |
|       | Automatically Approved 🗘                                              | Status 🖨                                         | Approvals                                      | Actions                                       |
| 15:06 |                                                                       | Awaiting Approval                                | ••••                                           |                                               |
|       |                                                                       |                                                  | rows per page                                  | 15 💌                                          |
|       |                                                                       |                                                  |                                                |                                               |

**30** If you click on the View button (**i**), you can view the status of the transfer. The name of the user that has approved/rejected the transfer for each PSO and club is also recorded in the transfer history.

|                                          |                                                 | Member         | Al <sub>ee</sub> IB                                                                                                    |
|------------------------------------------|-------------------------------------------------|----------------|----------------------------------------------------------------------------------------------------|
|                                          |                                                 | REMS ID        | SC2416:                                                                                                    |
|                                          |                                                 | From           | Swim Alberta - Lloydmins                                                                                                    |
|                                          | Curr                                            | ent Categories | Summer (May 1-Aug 31)                                                                                                    |
|                                          |                                                 | То             | Swim Ontario - Oakville A                                                                                                    |
|                                          |                                                 | Started By     | Swim Ontario Oakville Ac                                                                                                    |
|                                          |                                                 | Created        | 02/09/2024 13:06                                                                                                    |
|                                          |                                                 | Automatically  |                                                                                                    |
|                                          |                                                 | Status         | Awaiting Approval                                                                                                    |
|                                          |                                                 | Reason         | moving                                                                                                    |
|                                          |                                                 |                |                                                                                                    |
|                                          | Appr                                            | oval Rule from | Swim Alberta                                                                                                    |
| Approvals                                | Appr                                            | oval Rule from | Swim Alberta                                                                                                    |
| Approvals                                | Appr<br>Status                                  | oval Rule from | Swim Alberta Reason Approved By Actions                                                                                                    |
| Approvals<br>Name<br>Lloydminster Rebels | Appr<br>Status<br>Awaiting Approval             | oval Rule from | Swim Alberta Reason Approved By Actions                                                                                                    |
| Approvals<br>Name                        | Appr<br>Status                                  | oval Rule from | Swim Alberta<br>Reason Approved By                                                                                                    |
| rovals<br>Ister Rebels<br>Sperta         | Appr<br>Status<br>Awaiting Approval<br>Approved | Date           | Swim Alberta           Swim Alberta           Reason         Approved By           Actions           124 13:12         Anita Scheffel-Woo-Swimming Canada           124 13:12         Anita Scheffel-Woo-Swimming Canada |

19

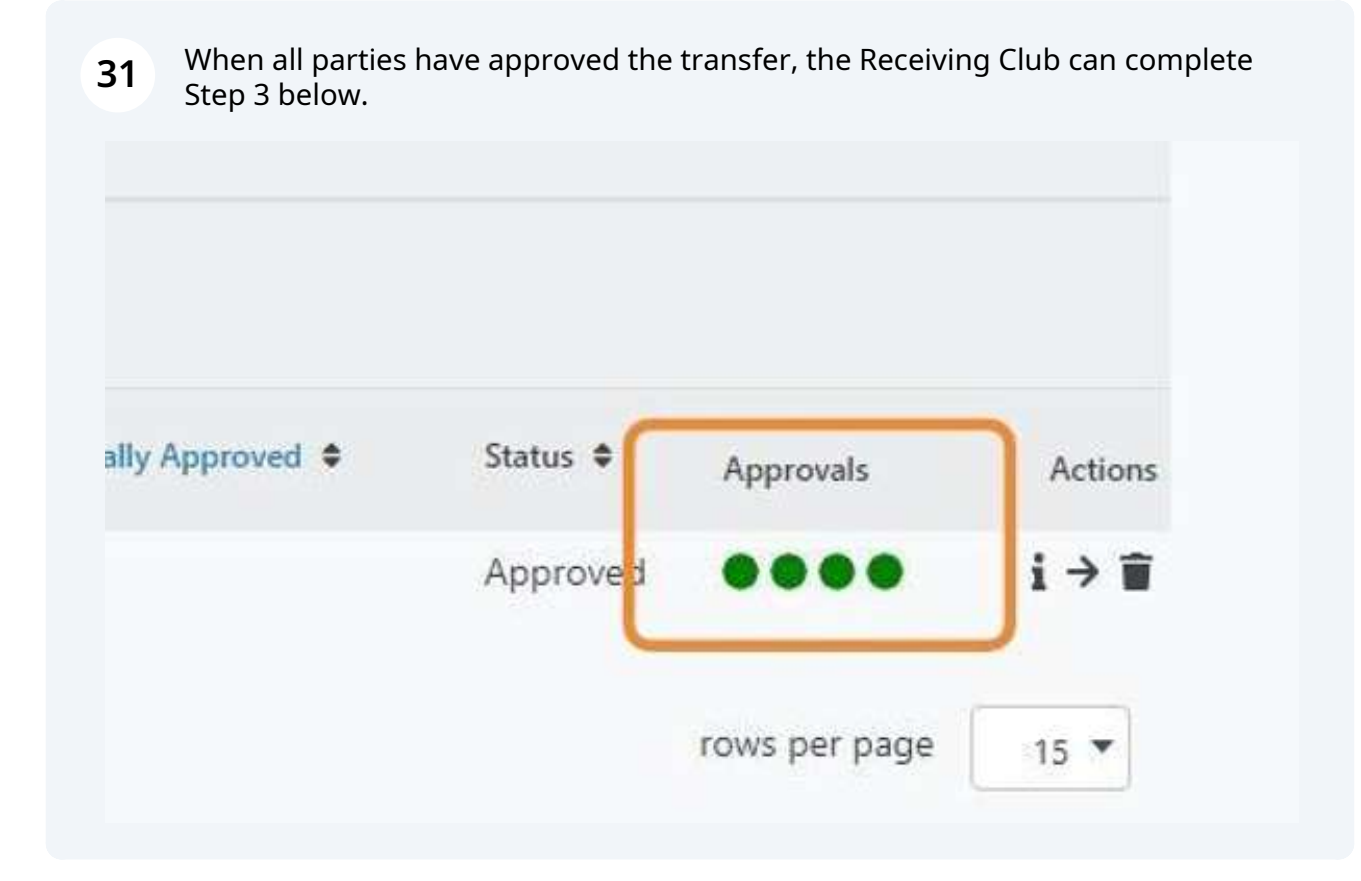

## Step 3. Complete the Transfer - Receiving Club

(i) If this is the second transfer in the season for the swimmer, this step should not be completed until the "unattached period" is completed.

**32** Receiving Club: Navigate to <u>https://swimming.canada.sportsmanager.ie/maint.php</u> and login to your admin account.

#### **33** Click "Transfers and Affiliation"

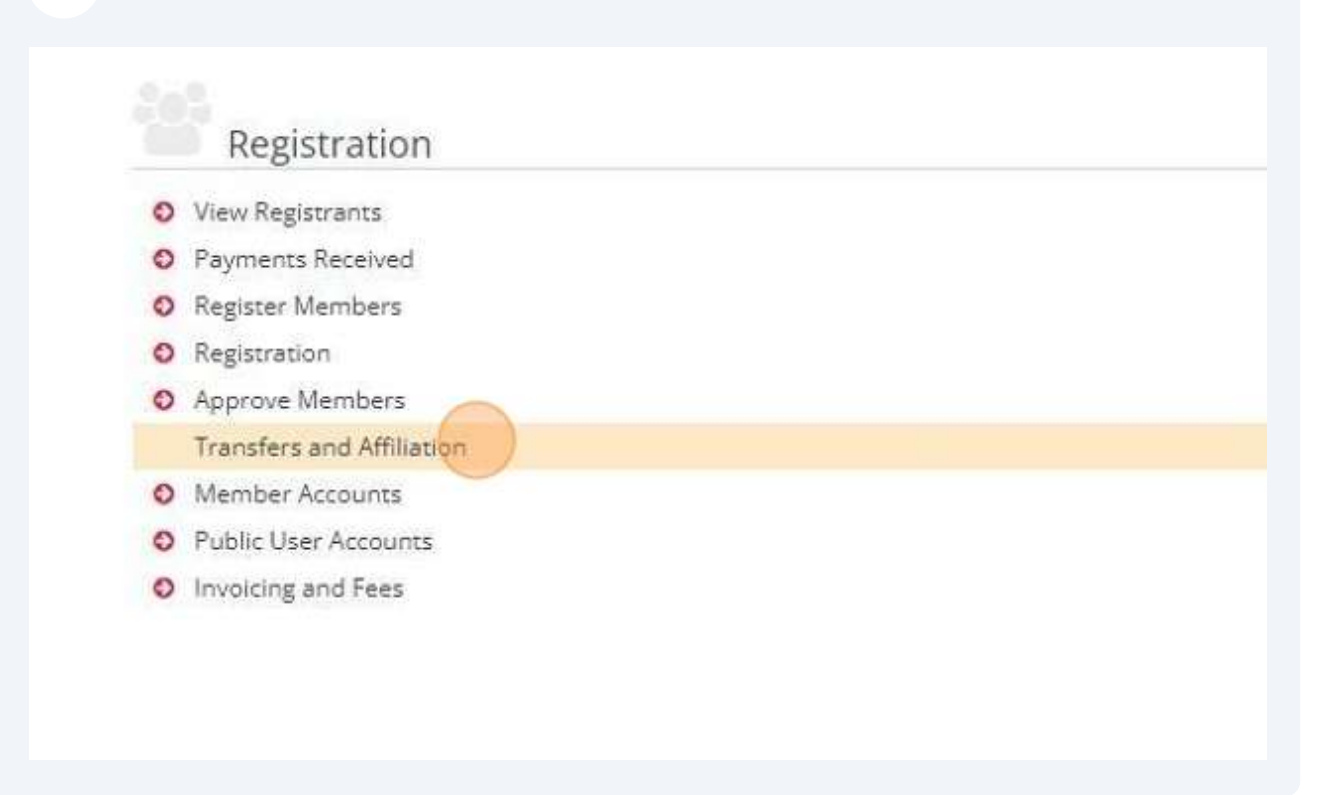

#### **34** Find the transfer that you completed. Click the "->" icon to complete the transfer.

|             | A MY ACCOUNT | SWITCH TO ENGLISH |                    |                                        |                          |                           |          | IN BACK TO YOURS | ACCOUNT    |
|-------------|--------------|-------------------|--------------------|----------------------------------------|--------------------------|---------------------------|----------|------------------|------------|
|             |              |                   |                    | Transfers/Af                           | iliations                |                           |          |                  |            |
|             |              |                   |                    |                                        | mations                  |                           |          |                  |            |
| w Member '  | Transfers    |                   |                    |                                        |                          |                           |          | 🗧 Back 🛛 🕈       | C Settings |
|             |              |                   |                    | ▲ Options                              |                          |                           |          | -                |            |
|             |              |                   | € Start 1          | ranster (Request)                      | w Registrants 🛛 🛓 Export |                           |          |                  |            |
|             |              |                   |                    | 10 Marca                               |                          | - 31                      |          |                  |            |
|             |              |                   |                    | <ul> <li>▼ Search/filter op</li> </ul> | itions 💌                 |                           |          |                  |            |
| er ¢        | DOR \$       | From \$           | To \$              | Request Type & Start                   | d By Started S           | Automatically Approved \$ | Status # | Anciovals        | Actions    |
| y PSwimmer  | 11/01/2001   | Swimming Club     | Swimming Club Two  | Transfer                               | 30/08/2024 00:32         |                           | Approved |                  | ( i → ■    |
|             | 04104/0402   | a.i               | and the particular |                                        |                          |                           | a        |                  | 101        |
| Apple       | 22/02/2002   | Swimming Club     | Swimming Club Two  | Transfer                               | 30/08/2024 00:20         |                           | Complete | ••               | i          |
| Orange      | 11/04/2003   | Swimming Club     | Swimming Club Two  | Transfer                               | 29/08/2024 22:20         |                           | Complete |                  | i          |
| Gater       | 21/02/2001   | Swimming Club     | Swimming Club Two  | Transfer                               | 29/08/2024 21:24         |                           | Complete | ••               | i          |
| estswimmer1 | 22/08/2006   | Swimming Club Two | Swimming Club      | Transfer                               | 23/08/2024 21:51         |                           | Complete | ••               | i          |
|             |              |                   |                    | Total 6   1 o                          | 1                        |                           |          |                  |            |
|             |              |                   |                    |                                        |                          |                           |          | rows per page    | 15 *       |
|             |              |                   |                    |                                        |                          |                           |          |                  |            |
|             |              |                   |                    |                                        |                          |                           |          |                  |            |

**35** Choose the category to move the Registrant into to complete the transfer. Click the "Please Select" dropdown.

| 🖶 HOME 🛛 HELP 🌲 MY ACCOUNT 📁 SWI | ICH TO ENGLISH                                                                |               |                      |                                    | 9+ 84C                        |
|----------------------------------|-------------------------------------------------------------------------------|---------------|----------------------|------------------------------------|-------------------------------|
|                                  | Me                                                                            | ember Transfe | rs                   |                                    |                               |
| Select New Club Members          | hip                                                                           |               |                      |                                    |                               |
|                                  | Member Name<br>Prom Club Swimming Club<br>To Club Swimming Club Two<br>Select | and Confirm   | currer               | ncy: CAD                           |                               |
|                                  | Cheose category you wish to transfer to:                                      | Price         | Transfer Discount    | Total                              |                               |
|                                  |                                                                               | 57.2<br>3     | Total Cost (Ex Fees) | 0.00                               |                               |
|                                  |                                                                               | Register      |                      |                                    |                               |
|                                  |                                                                               |               |                      |                                    |                               |
| Sporflormo   SPORTSMANAGER       |                                                                               |               |                      | Terms and Conditions - Privacy Pul | icy   Website Disclaimer   Co |

## **36** Choose "Registrant Transfer" from the dropdown list. Click "Register".

| From Club      | Swimming Club              |          |                      |          |  |
|----------------|----------------------------|----------|----------------------|----------|--|
| To Club        | Swimming Club Two          |          |                      |          |  |
|                |                            |          |                      |          |  |
|                | Select and G               | Confirm  | curre                | ncy: CAD |  |
| Choose categor | v you wish to transfer to: | Price    | Transfer Discount    | Total    |  |
| Registrant Tra | insfer 🤟                   | 0.00     | 0.00                 | 0.00     |  |
|                |                            |          | Total Cost (Ex Fees) | 0.00     |  |
|                |                            | Register |                      |          |  |
| 4              |                            | 050      |                      |          |  |

**37** Verify the Registrant Personal Data and Click "Register".

|                                       | Memb    | er Transfer               |        |
|---------------------------------------|---------|---------------------------|--------|
| details                               |         |                           | € Bock |
|                                       |         |                           | _      |
|                                       |         |                           |        |
| ed Registrant                         | ransfer |                           |        |
| ership                                |         |                           |        |
| Personal                              | ata     |                           |        |
| insfer<br>Member First N              | e*      | Member Last Name*         |        |
| Peggy                                 |         | PSwimmer                  |        |
| D08*                                  |         | E-mail (Primary)*         |        |
| 11/01/2001                            |         | peggypswimmer123@mail.com |        |
| · · · · · · · · · · · · · · · · · · · |         |                           |        |
| Receipt                               |         |                           |        |
| Besidealth                            |         |                           |        |
| Receipt will be em                    | 50 LO - |                           |        |

**38** There is no charge for transfers, but a confirmation receipt will be displayed. The transfer is now complete.

#### Transfer Payment Success

|                | Your transfer registration has been successful, see below for details |                |           |          |                   |                    |  |  |  |
|----------------|-----------------------------------------------------------------------|----------------|-----------|----------|-------------------|--------------------|--|--|--|
| ip Payments Re | eceived                                                               |                |           |          |                   |                    |  |  |  |
|                |                                                                       |                |           |          | Registration Date |                    |  |  |  |
| mail.com       |                                                                       |                | 30/08/202 | 24 00:35 |                   |                    |  |  |  |
| ips            |                                                                       |                |           |          |                   |                    |  |  |  |
|                | Name                                                                  | Name           |           |          | Membership Type   |                    |  |  |  |
|                | Peggy PSwimmer                                                        | Peggy PSwimmer |           |          | ansfers           |                    |  |  |  |
|                |                                                                       |                |           |          |                   |                    |  |  |  |
| reakdown       |                                                                       |                |           |          |                   |                    |  |  |  |
|                |                                                                       |                |           |          |                   |                    |  |  |  |
| 31             |                                                                       |                |           |          |                   |                    |  |  |  |
| Status         | Momborship Category                                                   |                | Price     | Discount | Additional Fees   | Outstanding Amount |  |  |  |
|                | Masters transfers                                                     |                | 0.00      | 0.00     | 0.00              | 0.00               |  |  |  |
|                |                                                                       | TOTAL          | 0.00      | 0.00     | 0.00              |                    |  |  |  |